Installatiehandleiding Word4Kids 2007

# Vooraf

- Er is 325 MB vrije schijfruimte nodig.
- De schermresolutie moet minimaal 1024 \* 786 zijn; hoge kleuren
- Windows XP of hoger; geluidskaart; cd-rom speler
- Geluidsboxen of hoofdtelefoon
- Office 2007 met Microsoft Word 2007

## <u>Stap 1: De installatie</u>

*U installeert u het programma in zijn geheel op de harde schijf en de cd-rom is daarna niet meer nodig. Er is minimaal 325 MB vrije schijfruimte nodig voor de volledige installatie.* 

1. Met de Windows Verkenner bekijkt u de inhoud van de map **Word4Kids** 2007.

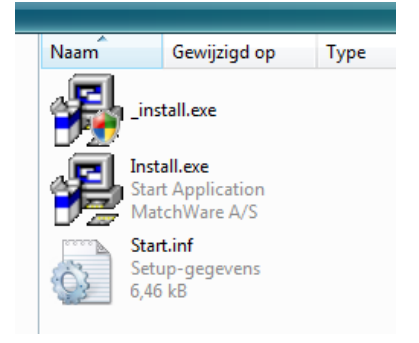

2. Dubbelklik op Install.exe (niet op \_install.exe)

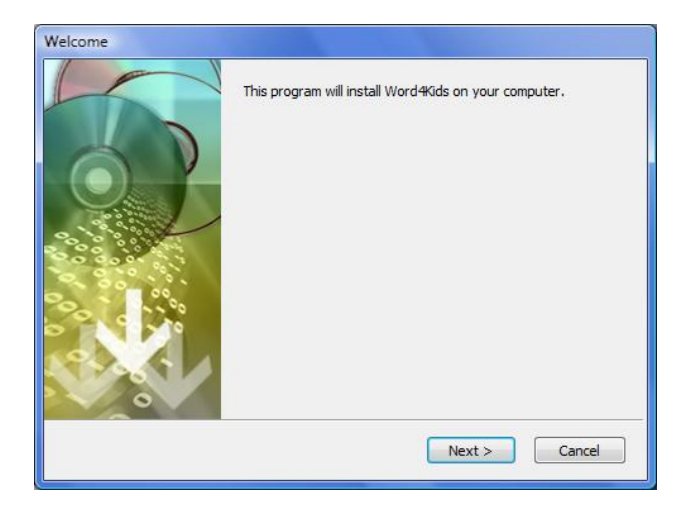

3. Klik op [Next]

| Choose Destination Locat | ion                                                                          |
|--------------------------|------------------------------------------------------------------------------|
|                          | Setup will install Word4Kids in the following folder.                        |
|                          | To install into a different folder, click Browse, and select another folder. |
|                          | Destination folder                                                           |
|                          | C:\Word4Kids 3.0 Browse                                                      |
|                          | < Back Next > Cancel                                                         |

U kunt nu kiezen waar u het programma wilt installeren. Indien u het lokaal installeert, bijvoorbeeld op harde schijf C:\ moet u er rekening mee houden dat Word4Kids 3.0 alle gegevens (de leerlingengegevens en de vorderingen van de leerlingen) ook op de lokale harde schijf plaatst. Dat betekent in een klassensituatie dat steeds dezelfde leerlingen op dezelfde computer moeten werken. U kunt de (bestaande) map waar u het programma wilt installeren kiezen door middel van de knop [Browse]. Lokaal installeren is voor thuisgebruik een goede optie, maar voor het gebruik op school waar een netwerk aanwezig is niet.

Voor een school met een netwerk is het aan te bevelen om het programma op de centrale server, op een netwerkschijf te plaatsen. In deze map moeten leerlingen lees- en schrijfrechten hebben, omdat de vorderingen van de leerlingen in deze map weggeschreven worden. Dit type installatie zorgt ervoor dat het programma vanaf alle werkplekken in de school door iedere gebruiker kan worden gestart. U moet vervolgens op de andere computers in het netwerk een snelkoppeling aanmaken. (Later in dit document meer over deze snelkoppelingen)

4. Klik op [Next] wanneer u de map heeft gekozen waarin u Word4Kids 3.0 wilt installeren.

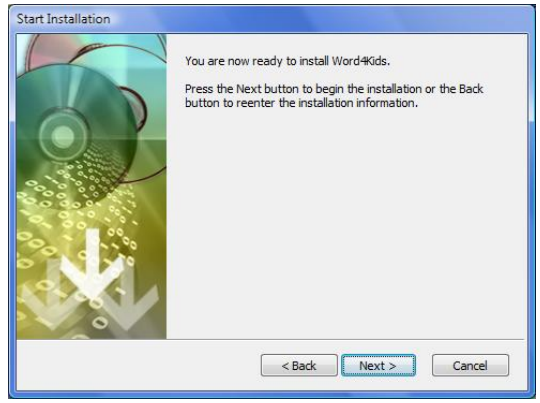

5. De installatie start en u kunt het proces volgen via het voortgangsbalkje.

| Installing | Installation in progress                                                    |
|------------|-----------------------------------------------------------------------------|
|            | Copying file:<br>C: Word 4Kids 3.0 \DATA\7Politie01.jpg<br>Install progress |
|            | < Back Next > Cancel                                                        |

6. Tot slot komt de melding dat het programma is geïnstalleerd. Klik op [Finish].

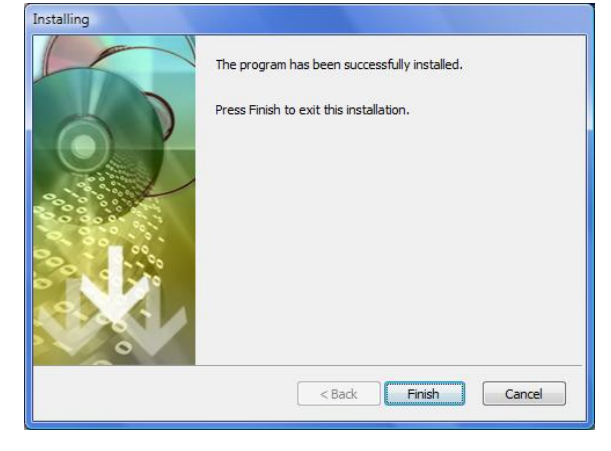

De snelkoppeling naar het programma is terug te vinden in het menu Start:

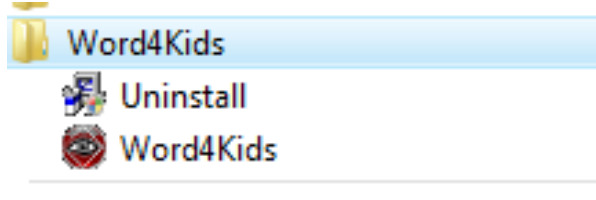

# Snelkoppelingen

Als u het programma op het **netwerk** heeft geplaatst, is het nodig dat Word4Kids 3.0 ook vanaf andere computers wordt opgestart.

Die snelkoppeling ziet er als volgt uit (aangenomen dat het programma is geïnstalleerd is in de map **X:/Word4Kids 3.0**. Let u op aanhalingstekens?

"X:\Word4Kids 3.0\MD8RNTM.EXE" /nobb X:\Word4Kids 3.0\data\Word4Kids.md8

Voor computers met Windws Vista werkt deze snelkoppeling altijd. Als u werkt met Windows XP (of ouder) kan het voorkomen dat deze snelkoppeling niet werkt. Verandert u deze dan als volgt:

X:\Word4Kids 3.0\MD8RNTM.EXE /nobb "X:\Word4Kids 3.0\data\Word4Kids.md8"

(Het verschil zit hem in de plaats van de aanhalingstekens.)

Of u moet de schuine streep vóór nobb (/) veranderen in (\):

"X:\Word4Kids 3.0\MD8RNTM.EXE" \nobb X:\Word4Kids 3.0\data\Word4Kids.md8

#### <u>Stap 2: Het alleen-lezen maken van de Word documenten</u>

Een belangrijke stap is het veranderen van de eigenschappen van de word documenten waarmee leerlingen later gaan werken. Deze eigenschappen moeten zodanig gewijzigd worden, dat de originelen niet overschreven kunnen worden.

U start de Windows Verkenner en u gaat naar de map waarin Word4Kids 3.0 is geïnstalleerd. In de submap van deze map, genaamd DATA, bevinden zich o.a. de documenten die door leerlingen bewerkt worden.

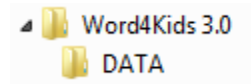

Zoek in deze map **alle** Word documenten op. Klik er met de rechter muisknop op. Kies 'Eigenschappen' en vink 'Alleen – lezen' aan:

Kenmerken: 🔽 Alleen-lezen

## <u>Stap 3: De inlogcodes invoeren</u>

Als u Word4Kids 3.0 voor de eerste keer opstart, wordt u op een gegeven moment gevraagd om de schoolnaam en code in te voeren. Deze heeft u schriftelijk van Schoolsupport B.V. ontvangen.

Typt u deze foutloos over in de aangegeven vakken. De schoolcode moet u inclusief streepjes opgeven. Een spatie te veel of te weinig zal een foutmelding opleveren.

Is deze stap doorlopen, dan zal het programma niet weer om deze inloggegevens vragen, tenzij u ervoor kiest om Word4Kids op meerder pc's lokaal te installeren.

Raadpleeg bij vragen of problemen onze servicepagina: <u>www.schoolsupport.nl/service</u>

Wij wensen u veel plezier met Word4Kids.